Viewing Textbooks from Class Search

Allows students to search for a class to determine which textbook is needed prior to registering.

1.

On your left-side menu:

- 4. Select [Class Search and Enroll].
- 5. Select the appropriate [term] and [campus]

6. Identify the class you would like to search:

A. Enter a key word or class number. Click [ ].

B. From class search results, select the course.

C. Select the course section.

D. Select the [Textbook/Other Materials] tab, then click the [Campus Bookstore URL].

| Class Information                                                                            | ×                      |
|----------------------------------------------------------------------------------------------|------------------------|
| com parties                                                                                  | Textbook/Other Materia |
| <ul> <li>PENAL AND INFORMATION AND ADDRESS</li> <li>PENAL AND ADDRESS ADDRESS</li> </ul>     | Status Ope             |
| Campus Bookstore URL                                                                         | _                      |
| http://shopbookstore/bismarckstate.edu/SelectCourses?src+28type+28staid+1018trm+SUMMER 21aid | -44(3)                 |

7. The link will redirect to the BSC bookstore which will display course materials required for that section.

Note: A list of books will display only after the bookstore releases the book list for the semester. Refer to the <u>Academic Calendar</u> for booklist view and purchasing dates.

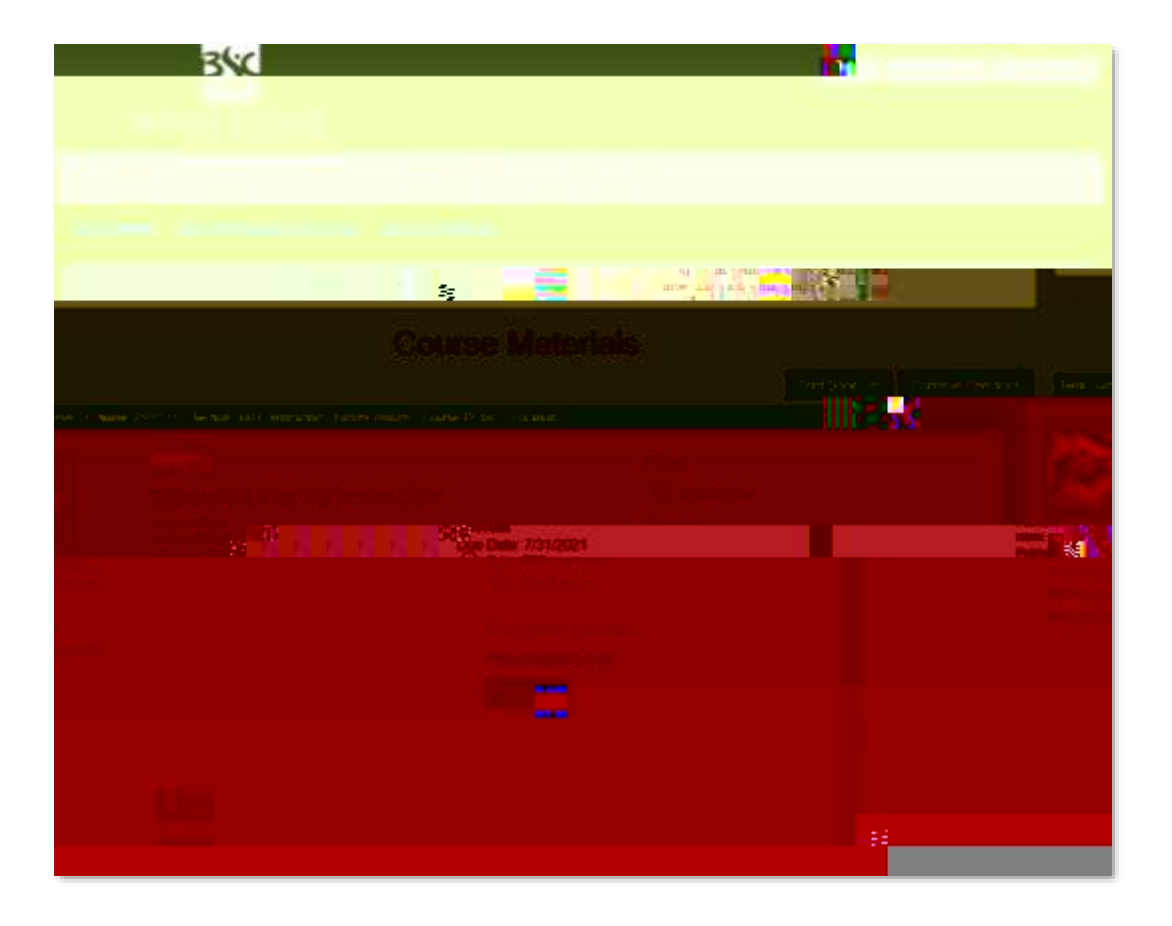